## NAVODILA ZA IZPONJEVANJE JAVNEGA POZIVA ZA POTRDITEV IZVAJANJA IZBRANIH DEJAVNOSTI LETNEGA PROGRAMA ŠPORTA ZA LETO 2021

Vstopite v spletno aplikacijo: <u>https://razpisisport.ljubljana.si/</u>

## 1. POSODOBITEV PODATKOV ŠPORTNIKOV

Izberete: **SportSi360** in nato:

POSODOBI PODATKE ŠPORTNIKOV IZ ZBIRKE SPORTSI360

## 2. KLONIRANJE (PREPIS) OBRAZCEV

Izberete: Domov

Izberete: Javni razpisi na področju športa (12)

Izberete: Javni poziv LPŠ 2021 - potrditev podatkov LPŠ MOL 2020, 2021 in 2022

Pritisnete:

CLONE DATA FROM LETNI PROGRAM ŠPORTA MOL 2020, 2021 IN 2022

Izpiše se obvestilo, kjer izberete: V redu

Počakate, da se ob vseh kloniranih obrazcih pojavijo zelene zastavice

## 3. POTRDITEV OBVEZNIH OBRAZCEV IN PROGRAMSKIH OBRAZCEV

Izberete: Domov

Izberete: Javni razpisi na področju športa (12)

Izberete: Javni poziv LPŠ 2021 - potrditev podatkov LPŠ MOL 2020, 2021 in 2022

Izberete: OBRAZCI

Najprej je potrebno dopolniti in potrditi obvezne obrazce na levi strani

Nato sledi potrjevanje že izpisanih osnutkov obrazcev programov na vašem namizju (desno od obveznih obrazcev)

V primeru dodeljenih dejavnosti na obrazcu

P2c - Prostočasna športna vzgoja otrok in mladine - netekmovalne animacijske dejavnosti za otroke do 12 let

se vam izpiše seznam teh dejavnosti, ki pa bodo predmet naslednjega javnega poziva.

Za vse ostale obrazce se vam ponudijo pripravljeni osnutki.

Na pripravljenem osnutku izberete UREDI

#### Na začetku vsakega obrazca najprej potrdite izvajanje ali neizvajanja dejavnosti

# S POTRDITVIJO IZVAJANJA PRENESETE IN POTRDITE VSE PODATKE IZ RAZPISNEGA OBRAZCA JAVNEGA RAZPISA IZ LETA 2020.

#### Izjemi sta strokovni kader in seznam športnikov:

<u>Strokovni kader</u> spremenite, če je bila zamenjava izvedena do dne oddaje potrditve skladno s pogodbenimi določili.

<u>Športnike</u> je v obrazcih tekmovalnega športa potrebno na novo vnesti, da se aktualizira stanje z uradno evidenco OKS.

Neizvajanje dejavnosti v letu 2021 izberete v primeru, da dejavnost ne boste izvajali v dotičnem letu, načrtujete pa njeno izvajanje v letu 2022.

Delni odstop od pogodbe izberete v primeru, da dejavnosti ne boste več izvajali ali v primeru, ko strokovnega delavca ne morete ustrezno nadomestiti. V drugem primeru je delni odstop od pogodbe podlaga za prijavo te dejavnosti na morebitnem novem razpisu.

\* Izvajanje programa v letu 2021:

na drsnem programu izberete eno od treh možnosti:

| POTRDITEV IZVAJANJA DEJAVNOSTI       |                                                                |   |  |  |
|--------------------------------------|----------------------------------------------------------------|---|--|--|
| * Izvajanje programa v<br>letu 2021: | Izberite vrednost                                              | • |  |  |
|                                      | Izberite vrednost                                              |   |  |  |
|                                      | Potrjujemo izvajanja dejavnosti v letu 2021                    |   |  |  |
|                                      | Neizvajanje dejavnosti v letu 2021                             |   |  |  |
| PROGRAMI IN DEJAVNOSTI               | Delni odstop od pogodbe zaradi prenehanja izvajanja dejavnosti |   |  |  |

#### Strokovni kader potrdite v rubriki:

Potrditev strokovnega kadra ali najava zamenjave

\* Najavljamo spremembo vodje dejavnosti:

| * Najavljamo spremembo<br>vodio dojovnosti | Izberite vrednost | ~ |
|--------------------------------------------|-------------------|---|
| vouje dejavnosti.                          | Izberite vrednost |   |
|                                            | DA                |   |
| IZJAVA                                     | NE                |   |
|                                            |                   |   |

## Športnike potrdite v rubriki:

| UDELEŽENCI PROGRAMA - |                                                                                                    |
|-----------------------|----------------------------------------------------------------------------------------------------|
| SPISEK UDELEŽENCEV    |                                                                                                    |
| POZOR!                | SPISEK UDELEŽENCEV OBLIKUJETE TAKO, DA IZBERETE (ODKLJUKATE) PRIPADAJOČE<br>ŠPORTNIKE TEJ DEJAVNOSTI (VADBENI SKUPINI) IZ URADNE EVIDENCE ŠPORTNIKOV OKS<br>(SPORTSI360) |
|                       | V primeru večjega števila športnikov, so ti razvrščeni v zavihkih po 50 športnikov                                                                                       |
|                       | Poimenski seznam športnikov je obvezen podatek!                                                                                                    |
|                       | Pri določanju spiska udeležencev lahko enega športnika pripišete le enemu programu na<br>isti panogi.                                                                    |
|                       | ZARADI ČRPANJA PODATKOV IZ URADNE EVIDENCE ŠPORTNIKOV OKS, TISKANJE IN PODPISOVANJE<br>SEZNAMOV ŠPORTNIKOV NI POTREBNO.                                                  |
|                       | UREDI REGISTRIRANE ŠPORTNIKE (SPORTSI360)                                                                                                    |
|                       |                                                                                                    |
| 1-50 51-100 101-10    | 4                                                                                                    |

Potrditev resničnosti vseh navedenih podatkov

Za potrditev pritisnete

PREVERI IN SHRANI

Postopek ponovite na vseh osnutkih. Vsak potrjen osnutek se vam pomakne spodaj na dno vašega namizja.

## POZOR!

Potrditi morate osnutke vseh kloniranih obrazcev. Če katerega od njih ne boste potrdili (preveri in shrani), ne bo oddan v vlogi potrditve izvajanja dejavnosti za leto 2021. Posledično ta dejavnost ne bo sofinancirana (dodelitev sredstev in/ali dodelitev prostor).

## 4. ODDAJA VLOGE POTRDITVE IZVAJANJA DEJAVNOSTI

## POZOR!

## Najprej preverite, če ste potrdili vse obrazce!

Potrjen obrazec se obarva zeleno in ima modro kljukico.

Sledi oddaja vloge v 4 korakih